# **Animation Tab**

The Animation Tab is shown below. This provides the various adjustments and parameters to control animation of objects.

| Properties                                 |         | Animation         |
|--------------------------------------------|---------|-------------------|
| <ul> <li>✓ Pan (%)</li> <li>X 0</li> </ul> | ] Y [0  | add modifier<br>Z |
| ✓ Zoom (%) X 90                            | ] y [90 | add modifier      |
| ☑ Rotate                                   |         | add modifier      |
| C 0                                        | Y 0     | X 0               |
| ✓ Center X 0                               | ) Y [0  | add modifier      |
| ✓ Framing                                  |         | add modifier      |
| S 100                                      | X 100   | Υ 0               |
| ☑ Opacity<br>A 100                         | ]       | add modifier      |
| ☑ Blur<br>R 0                              |         | add modifier      |
| Color correction                           |         | add filter        |
| Key frame time                             | 0       | ms                |

- For Pan and Rotate, adjustments can be made in three planes
  - X,Y and Z for Pan
  - $\circ\,$  C,Y and X for Rotate
- These adjustments replace the 3D parameters provided in Version 8.
- A new adjustment called Framing is provided (see Framing)
- The Color Correction parameters have been expanded in Version 9 (Color Correction)
- The "Key Frame Time" box shows the time (in milliseconds) of the selected Key Frame

# **Parameter Controls**

### **Display Mode for Pan and Zoom**

Click on the "%" sign or the "100%" sign:

- "%" = Percentage Mode
- "px" = Pixels Mode
- "pt" = Original Points Mode
- "100%" = Full Height of Project Screen
- "Original Pixels" = The Original Pixel Size of the Image

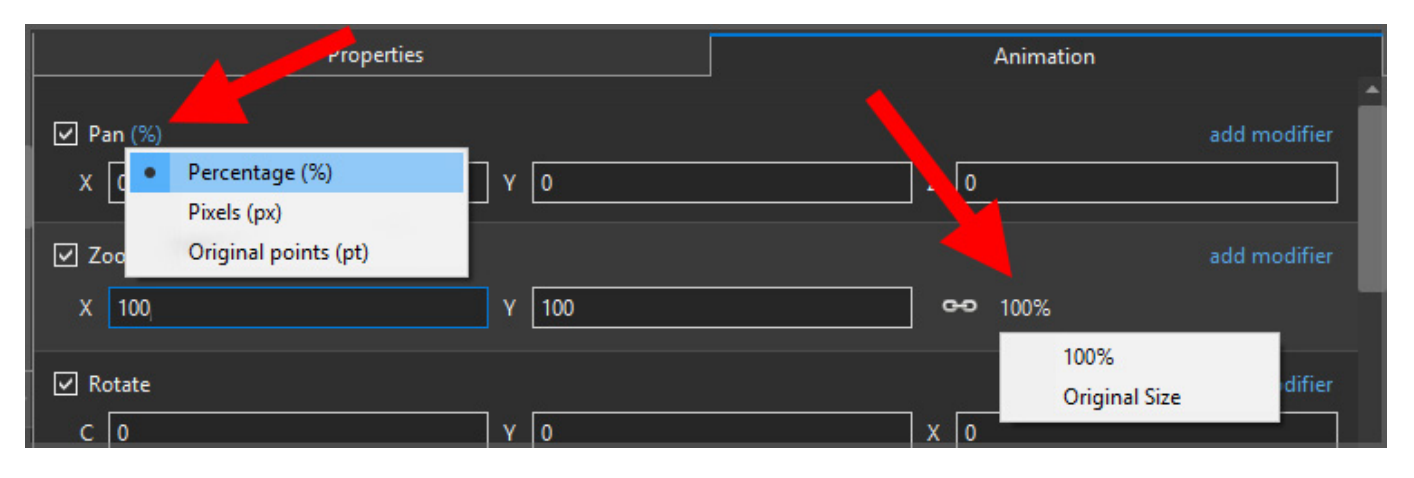

The Illustration below shows a 640×480 rectangle at Original Size in a 1920×1080 Project

- In Percentage Mode:
- The values for "X" and "Y" Pan are calculated for the Centre of the Object/Rectangle with respect to the Centre of the Slide
- The value of the Zoom Parameter is the percentage of the Full Height of the Project Screen (in this case 1080 pixels)
- 480/1080= 0.4444444444 = 44.44444444%

| 📶 Aust   | ria 2010 | - PTE AV | / Studio P | ro - Slide | 2 37 of 37 |       |         |           |      |     |              |                                                  |        |   |              |            |          | < |
|----------|----------|----------|------------|------------|------------|-------|---------|-----------|------|-----|--------------|--------------------------------------------------|--------|---|--------------|------------|----------|---|
| ₩.       | М        |          | 80         | Т          | - 5        |       |         | 86        | *    | ß > | <b>.</b> •   | 25% 🔽                                            |        |   |              | C          | Close    |   |
|          |          |          |            |            |            |       |         |           |      |     | ^            | Properties                                       |        |   | Anima        | tion       |          |   |
|          |          |          |            |            |            |       |         |           |      |     |              | ✓ Pan (%)<br>X 0                                 | ] Y [0 | z | 0            |            | modifier | Î |
|          |          |          |            |            |            |       | -       |           |      |     |              | <ul> <li>✓ Zoom (%)</li> <li>X 44.444</li> </ul> | Y 44.4 | 4 | <b>0-0</b> 1 | add<br>00% | modifier |   |
|          |          |          |            |            | 64         | 0x48  | 30      |           |      |     |              | C 0                                              | Y 0    |   | 0            |            |          |   |
|          |          |          |            |            |            |       |         |           |      |     |              | Center<br>X 0                                    | Y 0    |   |              |            |          |   |
|          |          |          |            |            |            |       |         |           |      |     |              |                                                  |        |   |              |            |          |   |
|          |          |          |            |            |            |       |         |           |      |     |              | ✓ Opacity A 100                                  |        |   |              | add        | modifier |   |
| <b>∢</b> |          |          |            |            |            |       | _       |           |      |     | <b>،</b>     | T Text1                                          |        |   |              |            |          |   |
|          | @@ @     |          |            |            | 4:50.00    | 0     |         |           |      |     | € <b>↓</b> → | Rectangle1                                       |        |   |              |            |          |   |
| Rectangl | el       |          |            |            | 4:50.00    |       |         |           |      |     |              |                                                  |        |   |              |            |          |   |
| Projec   | t Option | ns       | Slide (    | Options    | Prev       | iew 🖉 | Full du | ration: 8 | .0 s |     | Tools        |                                                  |        |   |              |            |          |   |

https://docs.pteavstudio.com/

- In Pixels Mode:
- The values for "X" and "Y" Pan are calculated for the Top Left Corner of the Object/Rectangle with respect to the Top Left Corner of the Slide
- The value of the Zoom Parameter is the Pixel Size of the Object/Rectangle

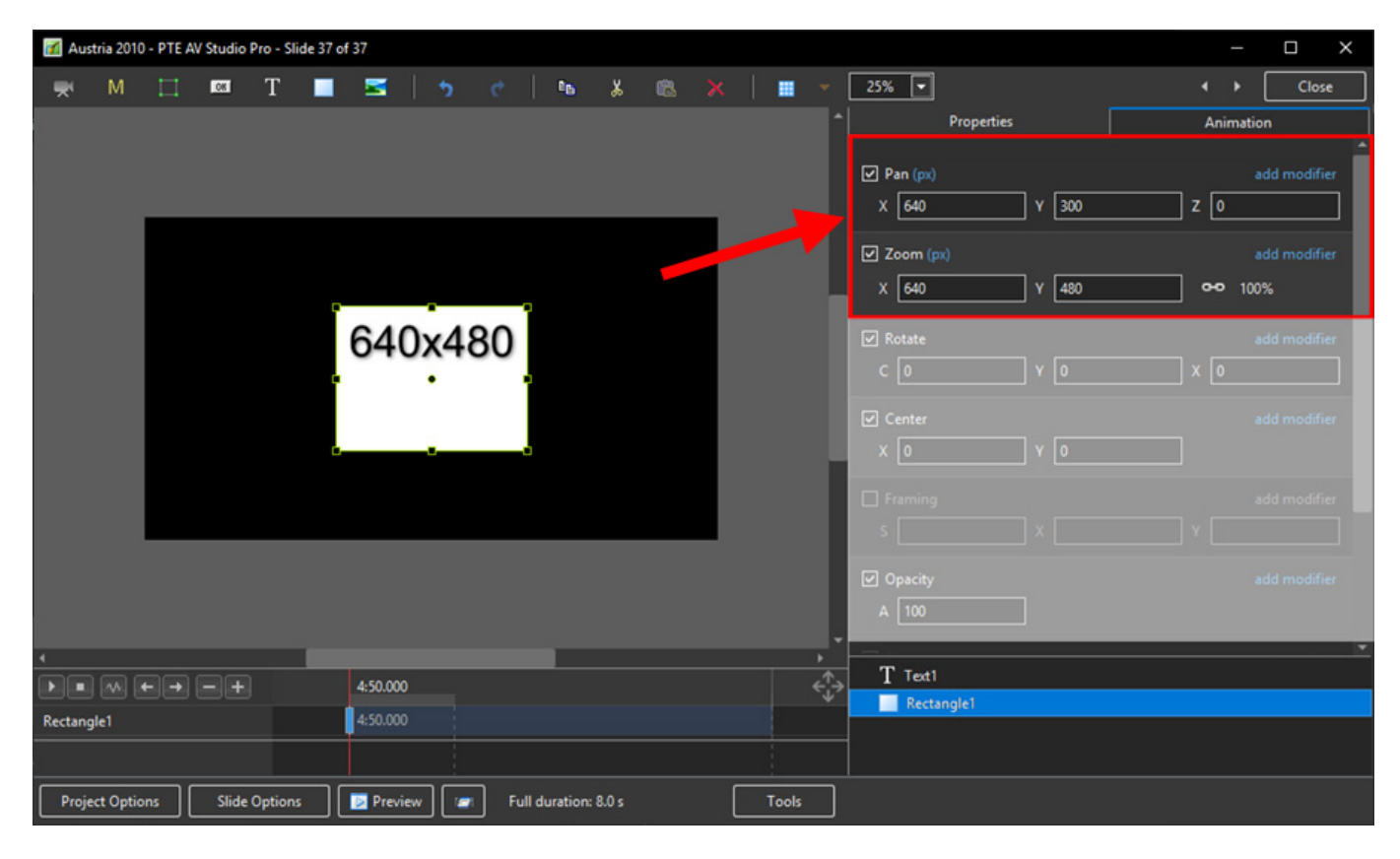

#### • In Points Mode

| 📶 Austria 20 | 10 - PTE AV                        | / Studio P | Pro - Slid | e 37 of 3 | 7        |      |      |           |       |  |  |                  |                      |      |                 | —            | o x              |
|--------------|------------------------------------|------------|------------|-----------|----------|------|------|-----------|-------|--|--|------------------|----------------------|------|-----------------|--------------|------------------|
| i M          | 🛒 M 🖂 📼 T 🔳 🖼   5 c   16 % 🛝 🛪   🗰 |            |            |           |          |      |      |           |       |  |  | 25% 🕶            | Properties           |      | ∢ →<br>Animatic | Close        |                  |
|              |                                    |            |            |           |          |      |      |           |       |  |  |                  | ✓ Pan (pt) X 0       | ¥    | 0               | z 0          | dd modifier      |
|              |                                    |            |            |           |          |      |      |           |       |  |  |                  | ☑ Zoom (pt)<br>X 100 | v    | 100             | ہ<br>محم 100 | dd modifier<br>% |
|              |                                    |            |            | 6         | 64(      | 0x4  | 80   |           |       |  |  |                  | ✓ Rotate<br>C 0      | ч    | 0               | x            | dd modifier      |
|              |                                    |            |            |           |          |      |      |           |       |  |  |                  | Center<br>X 0        |      | 0               |              |                  |
|              |                                    |            |            |           |          |      |      |           |       |  |  |                  | Framing S            |      |                 |              |                  |
| e.           |                                    |            |            |           |          |      |      |           |       |  |  |                  | ✓ Opacity<br>A 100   |      |                 |              | dd modifier      |
| <b>↓</b>     |                                    |            |            |           |          |      |      |           |       |  |  | · · ·            | T Text1              |      |                 |              |                  |
|              |                                    |            |            |           | 4:50.000 |      |      |           |       |  |  | € <sup>↓</sup> → | Rectang              | gle1 |                 |              |                  |
| Rectangle1   |                                    |            |            |           | 4:50.00  |      |      |           |       |  |  |                  |                      |      |                 |              |                  |
| Project Opt  | ions                               | Slide      | Options    |           | Previ    | ew 🛛 | Full | duration: | 8.0 s |  |  | Tools            |                      |      |                 |              |                  |

## The Centre Control

• The "CENTRE" Control can be used to move the CENTRE or "Point of Rotation" of an Object as shown below:

| M Pro    | oject1 - P | TE AV Stu | udio Pro - | Slide 1 o | of 1 |          |     |        |            |     |        |   |                                                          | _              | D X          |
|----------|------------|-----------|------------|-----------|------|----------|-----|--------|------------|-----|--------|---|----------------------------------------------------------|----------------|--------------|
| <b>R</b> | М          |           | 05         | Т         |      | <b>X</b> | •   |        | e <u>n</u> | *   | 1      |   | 25% 🔽                                                    |                | Close        |
|          |            |           |            |           |      |          |     |        |            |     |        | 1 | Properties                                               | Animation      |              |
|          |            |           |            |           |      |          |     |        |            |     |        |   | ✓ Pan (%) X 0 Y 0                                        | z 0            | add modifier |
|          |            |           | ľ          | 640       | x48  | 0        |     |        |            |     |        |   | ✓ Zoom (%)<br>X 44.444 Y 44.444                          | <b>~~</b> 100% | add modifier |
|          |            |           | ľ          |           | E    | •        |     |        |            |     |        |   | ☑ Rotate<br>C 0 ¥ 0                                      | x [0           | add modifier |
|          |            |           |            |           |      |          |     |        |            |     | 7      |   | <ul> <li>✓ Center</li> <li>X 49</li> <li>Y 24</li> </ul> |                | add modifier |
|          |            |           |            |           |      |          |     |        |            |     |        |   |                                                          |                | add modifier |
|          |            |           |            |           |      |          |     |        |            |     |        | - | ✓ Opacity                                                |                |              |
|          |            | e de la   |            |           | 0.   | .000     | _   |        |            |     | ا<br>ج |   | A 100                                                    |                |              |
| Rectan   | gle1       |           |            |           | 0.   | .000     |     |        |            |     |        | Ť | → Rectangle1                                             |                | <u> </u>     |
|          |            |           |            |           |      |          |     |        |            |     |        |   | T Text1                                                  |                |              |
| Proj     | ect Optic  | ons       | Slide (    | Options   |      | Preview  | v 🖉 | ] Full | duration:  | 8.0 | Tools  |   |                                                          |                |              |

# The Rotate Control

• The "Rotate C" Control will rotate an Object about its Centre Point in the same plane as the screen:

| 📶 Proj  | ect1 - P1 | TE AV Stu | udio Pro - | Slide 1 o | of 1 |         |   |        |            |     |       |            |             |            |      |      |          |        |     |             | ×    |
|---------|-----------|-----------|------------|-----------|------|---------|---|--------|------------|-----|-------|------------|-------------|------------|------|------|----------|--------|-----|-------------|------|
| ₩.      | М         |           | 06         | Т         |      |         | 5 |        | 86         | *   |       |            |             | 25% 🔻      |      |      |          |        |     | Close       | e    |
|         |           |           |            |           |      |         |   |        |            |     |       | 1          |             | Properties |      |      | A        | nimati | ion |             |      |
|         |           |           |            |           |      |         |   |        |            |     |       |            | 🗹 Pan (%)   |            |      |      |          |        |     |             | er 🗍 |
|         |           |           |            |           |      |         |   |        |            |     |       |            | x 0         |            | Y 0  |      | ] z 🛛    |        |     |             | ב    |
|         |           |           |            |           |      |         |   |        |            |     |       |            | Zoom (%)    |            |      |      |          |        |     |             | er   |
|         |           |           |            |           | 08   |         |   |        |            |     |       |            | X 44.444    |            | Y 44 | .444 | <br>] •• | 100    | %   |             |      |
|         |           |           | 6          | 404       | -    |         |   |        |            |     |       |            | Rotate      |            |      |      |          |        |     | idd modifie | er   |
|         |           |           | ľ          |           |      |         |   |        |            |     |       | 2          | C -30       |            | Y 0  |      | ] x [0   | 5      |     |             |      |
|         |           |           | Ľ.         |           | -    |         |   |        |            |     |       | H          | Center      |            |      |      | ,        |        |     |             | er   |
|         |           |           |            |           |      |         |   |        |            |     |       |            | X 49        |            | Y 24 | i.   | <br>J    |        |     |             | -    |
|         |           |           |            |           |      |         |   |        |            |     |       |            |             |            |      |      |          |        |     |             | er   |
|         |           |           |            |           |      |         |   |        |            |     |       |            |             |            |      |      |          |        |     |             |      |
|         |           |           |            |           |      |         |   |        |            |     |       | -          | ✓ Opacity   |            |      |      |          |        |     |             |      |
| Ì       |           |           | =+         |           | 0.0  | 000     |   |        |            |     | •     | <u>^</u> > | A 100       |            |      |      |          |        |     |             |      |
| Rectang | le1       |           |            |           | 0.0  | 000     |   |        |            |     |       |            | ✓ Rectangle | at         |      |      |          |        |     |             |      |
|         |           |           |            |           |      |         |   |        |            |     |       |            | T Text1     |            |      |      |          |        |     |             |      |
| 2       |           |           |            |           |      |         |   |        |            |     |       |            |             |            |      |      |          |        |     |             |      |
| Proje   | ct Optio  | ns        | Slide(     | Options   |      | Preview |   | Full d | uration: 8 | 3.0 | Tools | ]          |             |            |      |      |          |        |     |             |      |

• The "Rotate Y" Control will rotate an Object about its Centre Point in 3 Dimensions Horizontally:

| 📶 Pro  | oject1 - P | TE AV Stu | udio Pro | - Slide 1 d | of 1 |       |           |          |        |          |     |       |          |                                 |           |             |
|--------|------------|-----------|----------|-------------|------|-------|-----------|----------|--------|----------|-----|-------|----------|---------------------------------|-----------|-------------|
|        | М          |           | 08       | Т           |      | M     | 5         |          |        | 86       | *   |       |          | 25% 🔽                           |           | Close       |
|        |            |           |          |             |      |       |           |          |        |          |     |       | 1        | Properties                      | Animation |             |
|        |            |           |          |             |      |       |           |          |        |          |     |       |          | ✓ Pan (%)<br>X 0 Y 0            | ai        | Ad modifier |
|        |            |           | 1        | 64          | 0x4  | 80    |           |          |        |          |     |       | h        | ☑ Zoom (%)<br>X 44.444 Y 44.444 | a         | dd modifier |
|        |            |           | 1        |             |      | 0     |           |          |        |          |     |       |          | ✓ Rotate C 0 Y 48               |           | dd modifier |
|        |            |           | 1        |             |      |       |           |          |        |          |     |       | ľ        | ✓ Center<br>X [49 Y [24         | a         | dd modifier |
|        |            |           |          |             |      |       |           |          |        |          |     |       |          |                                 |           | dd modifier |
|        |            |           |          |             |      |       |           | - 24     |        |          |     |       |          | ✓ Opacity                       |           |             |
|        |            |           | =+       |             | 1    | 0.000 |           |          |        |          |     |       | ہ<br>ج∱¢ | A 100                           |           |             |
| Rectan | gle1       |           |          |             |      | 0.000 |           |          |        |          |     |       |          | Rectangle1                      |           |             |
|        |            |           |          |             |      |       |           |          |        |          |     |       |          | T Text1                         |           |             |
| Proj   | ect Optio  | ons       | Slide    | Options     |      | Previ | :<br>ew][ | <b>_</b> | Full d | uration: | 8.0 | Tools |          |                                 |           |             |

• The "Rotate X" Control will rotate an Object about its Centre Point in 3 Dimensions Vertically:

| M Project1 - PTE AV Studio Pro - Slide 1 of 1 |                    |        |                                                                    | - 🗆 X                     |
|-----------------------------------------------|--------------------|--------|--------------------------------------------------------------------|---------------------------|
| 🛒 M 🗔 🚥 T 🔳                                   | 🚾   🤧 🕐   🛍 🐰      |        | 25% 🔽                                                              | <ul> <li>Close</li> </ul> |
|                                               |                    | ^      | Properties                                                         | Animation                 |
|                                               |                    |        | ✓ Pan (%) X 0                                                      | add modifier              |
| 640×4                                         | 480                |        | <ul> <li>✓ Zoom (%)</li> <li>X 44.444</li> <li>Y 44.444</li> </ul> | add modifier ••• 100%     |
|                                               |                    |        | ☑ Rotate C 0 Y 0                                                   | add modifier<br>X [26]    |
| · · · ·                                       | 0                  |        | ✓ Center<br>X 49 Y 24                                              | add modifier              |
|                                               |                    |        |                                                                    | add modifier              |
|                                               |                    | -      | ✓ Opacity                                                          |                           |
|                                               | 0.000              | ►<br>► | A 100                                                              |                           |
| Rectangle1                                    | 0.000              |        | ✓ ■ Rectangle1                                                     |                           |
|                                               |                    |        | T Text1                                                            |                           |
| Project Options Slide Options                 | Full duration: 8.0 | Tools  |                                                                    |                           |

• The "C", "Y" and "X" Rotate Controls can be used simultaneously:

| M Pro  | ject1 - P | TE AV Stu | udio Pro - | Slide 1 | of 1 |        |   |      |         |          |     |       |          |                                            |            |          |          | _       |   | ×      |
|--------|-----------|-----------|------------|---------|------|--------|---|------|---------|----------|-----|-------|----------|--------------------------------------------|------------|----------|----------|---------|---|--------|
|        | м         |           | 08         | Т       |      | M      | 5 |      |         | 86       | *   |       |          | -                                          | 25% 🖵      |          |          |         | ( | lose   |
|        |           |           |            |         |      |        |   |      |         |          |     |       | 1        |                                            | Properties |          | An       | imation |   |        |
|        |           |           |            |         |      |        |   |      |         |          |     |       |          | <ul> <li>✓ Pan (%)</li> <li>X 0</li> </ul> |            | Y 0      | ] z [0   |         |   | difier |
|        |           |           |            |         | T    |        |   |      |         |          |     |       | H        | Zoom (%)<br>X 44.444                       |            | Y 44.444 | <br>] •• | 100%    |   | difier |
|        |           | ſ         | e<br>e     | AOto    | 80   |        |   |      |         |          |     |       |          | ✓ Rotate<br>C -35                          |            | Y 48     | X 26     |         |   | difier |
|        |           |           |            |         | Y    |        |   |      |         |          |     |       | 1        | ✓ Center<br>X 49                           |            | Y 24     | ]        |         |   | difier |
|        |           |           |            |         |      |        |   |      |         |          |     |       |          |                                            |            |          |          |         |   | difier |
|        |           |           |            |         |      |        |   | - 20 |         |          |     |       |          | Opacity                                    |            |          |          |         |   |        |
| •      |           |           |            | -       |      | 0.000  | _ | -    |         |          |     |       | <u>،</u> | A 100                                      |            |          |          |         |   |        |
| Rectan | ole1      |           |            |         |      | 0.000  |   |      |         |          |     |       | Ψ,       | _                                          |            |          | <br>     |         |   | -      |
|        |           |           |            |         |      |        |   |      |         |          |     |       |          | T Text1                                    | :1<br>     |          |          |         |   |        |
| Proje  | ect Optio | ins [     | Slide      | Options |      | Previe | • | -    | Full de | uration: | 8.0 | Tools |          |                                            |            |          |          |         |   |        |

## **Changing Parameters with the Mouse**

• Place the Mouse on any Letter (e.g. X,Y or Z in the Pan Controls) and click and drag left or Right

- You can also Right Click on any Letter and access commonly used Preset Values (See Right Click Menus below)
- You can "double click" on any letter to change the value back to its default state

## **Keyboard Entry**

• In any box, highlight the existing value and type in a new value

OR Place the cursor in a box and:

- UP arrow on Keyboard increases the value by one unit
- DOWN arrow decreases the value by one unit
- Pg Up on Keyboard increases the value by ten units
- Pg Dn on Keyboard decreases the value by ten units

The UNITS depend on the chosen Display Mode:

- In % Mode the units will increase/decrease by 1% or 10% of the Parent Frame (or Background)
- In Px Mode the units will increase/decrease by 1 Pixel or 10 Pixels relative to Project Size
- In Pt Mode the units will increase/decrease by 1 Pixel or 10 Pixels relative to the Original size of the Object

#### Pan

- The parameters can be read in Percentage, Pixels or Original Points
- X Horizontal movement of the Object relative to the width of the Object's Parent Frame
- Y Vertical movement of the Object relative to the height of the Object's Parent Frame
- Z Zoom "Closer to" or "further away from" the viewer

#### Zoom

- The parameters can be read in Percentage, Pixels or Original Points
- X The horizontal dimension relative to the native size/resolution of the Object's Parent Frame
- Y The vertical dimension relative to the native size/resolution of the Object's Parent Frame
- With the "Chain Link" deselected the object can be distorted
- With the "Chain Link" restored the distorted image/object can be scaled
- Shift + Click and Drag on the "bounding box" will temporarily "unlink" the X and Y parameters and allow the object to be "distorted"
- Click on 100% to return to default settings (100%)

The UNITS depend on the chosen Display Mode:

- In % Mode 100% = 100% of the Parent (Slide / Frame etc)
- In Px Mode the Pixel Dimensions of the Object are shown
- In Pt Mode 100% = 100% of the Native Pixels of the Object

# The Right Click Menus for X, Y and Z

| Properties                                                             | Close     Animation                            | Properties                                                                                                    | Close     Animation                 | Properties                                                                              | <ul> <li>↓ Close</li> <li>Animation</li> </ul>  |
|------------------------------------------------------------------------|------------------------------------------------|----------------------------------------------------------------------------------------------------|-------------------------------------|-----------------------------------------------------------------------------------------|-------------------------------------------------|
| Pan (px)     7     0%     0     0     0     0     px     -100%     100 | add modifier<br>Z 0<br>add modifier<br>oo 100% | <ul> <li>✓ Pan (px)</li> <li>X 0 Y 0</li> <li>✓ Zoom (px)</li> <li>X 1920 Y 10000000000000000000000000000000000</li></ul> | add modifier<br>Z 0<br>add modifier | <ul> <li>Pan (px)</li> <li>X 0 Y 0</li> <li>Zoom (px)</li> <li>X 1920 Y 1080</li> </ul> | add modifier<br>Z 0<br>add modifier<br>••• 100% |
| ✓ Rotate C 0 Y 0                                                       | add modifier X 0                               | ✓ Rotate       C     0     Y     0                                                                                        | Driginal Size I modifier            | ✓ Rotate<br>C 0 ¥ 0                                                                     | add modifier                                    |
| ✓ Center X 0 Y 0                                                       | add modifier                                   | ✓ Center<br>X 0 Y 0                                                                                                    | add modifier                        | ✓ Center -18<br>X 0 -90                                                                 | 0° add modifier<br>°                            |
| <ul> <li>✓ Framing</li> <li>S 100</li> <li>X 0</li> </ul>              | add modifier                                   | ✓ Framing S 100 X 0                                                                                                    | add modifier<br>Y 0                 | <ul> <li>✓ Framing</li> <li>S 100</li> <li>360</li> </ul>                               | add modifier<br>0                               |
| ✓ Opacity A 100                                                        |                                                | ✓ Opacity A 100                                                                                                    | add modifier                        | ✓ Opacity A 100                                                                         | add modifier                                    |
| ☑ Blur<br>R 0                                                          |                                                | ☑ Blur<br>R 0                                                                                                    | add modifier                        | ♥ Blur<br>R 0                                                                           |                                                 |
| Color correction                                                       |                                                | Color correction                                                                                                    |                                     | Color correction                                                                        |                                                 |
| Key frame time 0                                                       | ms                                             | Key frame time 0                                                                                                    | ns 🔹                                | Key frame time 0                                                                        | r ms                                            |

| Properties                   | Animation           | Properties                   | Animation          | Properties                                                | Animation           |
|------------------------------|---------------------|------------------------------|--------------------|-----------------------------------------------------------|---------------------|
| ✓ Pan (px)<br>X 0 Y 0        | add modifier        | ✓ Pan (px) X 0 Y 0           | add modifier       | ✓ Pan (px) X 0 Y 0                                        | add modifier        |
| ✓ Zoom (px)<br>X 1920 Y 1080 | add modifier        | ✓ Zoom (px)<br>X 1920 Y 1080 | add modifier       | ✓ Zoom (px)<br>X 1920 Y 1080                              | add modifier        |
| ✓ Rotate C 0 Y 0             | add modifier X 0    | ✓ Rotate C 0 Y 0             | add modifier X 0   | ✓ Rotate C 0 Y 0                                          | add modifier X 0    |
| Center                       | add modifier        | ✓ Center<br>X 0 Y 0          | add modifier       | ✓ Center<br>X 0 Y 0                                       | add modifier        |
| ♥ 0<br>100 K 0               | add modifier<br>Y 0 | ✓ Framing S 100 × 0          | add modifier       | <ul> <li>✓ Framing</li> <li>S 100</li> <li>X 0</li> </ul> | add modifier<br>Y 0 |
| ✓ Opacity A 100              |                     | ✓ Opacity     A 100     10   | add modifier<br>00 | Opacity                                                   |                     |
| ♥ Blur<br>R 0                |                     | ☑ Blur<br>R 0                |                    | R 0                                                       | add modifier        |
| Color correction             |                     | Color correction             |                    | Color correction                                          | add filter          |

# Framing

- Framing can be used to Pan and/or Zoom an Image within a Frame without modifying the frame itself
- Framing can also be used to adjust an Aspect Ratio mismatch
- In the example below a 4:3 image is shown within a 3:2 frame at 90% of full screen in a 16:9 Project.
- In the default 100% Scaling (S) the 4:3 Image has been "cut off" at the top and bottom of the Image and "Fits" the Width of the 3:2 Frame.

| Project1 - PTE AV Studio Pro - Slide 1 of 1 |                          |                              | – o x                       |
|---------------------------------------------|--------------------------|------------------------------|-----------------------------|
| 🛒 M 🖂 📼 T 🔳 🖼   ๖                           | 🕐   🖦 🔉 🛍 🗙              | 25% 🔽                        | <ul> <li>↓ Close</li> </ul> |
|                                             | ^                        | Properties                   | Animation                   |
|                                             |                          | 🖌 Rotate                     | add modifier                |
|                                             |                          |                              | o x [0                      |
|                                             | 193                      | ✓ Center<br>X 0 Y            | add modifier                |
|                                             |                          | Framing                      | add modifier                |
|                                             |                          | s 100 x                      | 0 Y 0                       |
|                                             |                          | ☑ Opacity                    | add modifier                |
|                                             |                          | A [100                       |                             |
|                                             |                          | ✓ Blur                       | add modifier                |
|                                             |                          |                              |                             |
|                                             |                          | Color correction             | add filter                  |
| •                                           | , *                      |                              |                             |
|                                             | <                        | Key frame time               | 0 🕞 ms                      |
| 750_4188-HDR-Pano-1080                      |                          | <b>50_4188-HDR-Pano-1080</b> |                             |
|                                             |                          |                              |                             |
|                                             |                          |                              |                             |
| Project Options Slide Options 🗾 Preview     | Full duration: 8.0 Tools |                              |                             |

- By adjusting the "S", "X" and "Y" Controls a "Best Fit" composition can be achieved
- Further Panning and Zooming is possible

| ı                                                                                                    |                                                                                                    |                           |                       |       |                           |
|----------------------------------------------------------------------------------------------------|----------------------------------------------------------------------------------------------------|---------------------------|-----------------------|-------|---------------------------|
| Project1 - PTE AV Studio Pro - Slide 1 of 1                                                                      |                                                                                                    |                           |                       |       | - 🗆 X                     |
| 🛒 M 🗔 🚥 T 🔳                                                                                                    | 🚾   🦘 👌   🖦 🐰                                                                                                    |                           | 25% 💌                 |       | <ul> <li>Close</li> </ul> |
|                                                                                                    |                                                                                                    | -                         | Properties            |       | Animation                 |
|                                                                                                    |                                                                                                    |                           | Rotate                |       | add modifier              |
|                                                                                                    |                                                                                                    |                           |                       |       | x lo                      |
|                                                                                                    | and the second second second second second second second second second second second second second second second                                                                                                    |                           |                       |       | ^ L <sup>e</sup>          |
| A A                                                                                                    |                                                                                                    |                           | 🗹 Center              |       | add modifier              |
|                                                                                                    |                                                                                                    |                           | X 0                   | ) Y 0 |                           |
|                                                                                                    | of the lot of the lot  |                           |                       |       | - 11 15                   |
|                                                                                                    | Concession of the local division of the local division of the loca |                           | raming                |       | add modifier              |
|                                                                                                    | · · · · · · · · · · · · · · · · · · ·                                                                                                    |                           | S [110                | X -34 | Y 84                      |
|                                                                                                    |                                                                                                    |                           | Opacity               |       | add modifier              |
|                                                                                                    |                                                                                                    |                           | A 100                 |       |                           |
| and the second second second second second second second second second second second second second second second |                                                                                                    |                           |                       |       |                           |
|                                                                                                    |                                                                                                    |                           | ✓ Blur                |       | add modifier              |
|                                                                                                    |                                                                                                    |                           |                       |       |                           |
|                                                                                                    |                                                                                                    |                           | Color correction      |       | add filter                |
|                                                                                                    |                                                                                                    |                           |                       |       |                           |
|                                                                                                    | 0.000                                                                                                    | <b>،</b>                  | Key frame time        | 0     | 🗣 ms                      |
|                                                                                                    |                                                                                                    | - <b>~</b> √ <sup>-</sup> |                       |       |                           |
| 750_4188-HDR-Pano-1080                                                                                           | 0.000                                                                                                    |                           | 750_4188-HDR-Pano-108 | 10    |                           |
|                                                                                                    |                                                                                                    |                           |                       |       |                           |
| 2                                                                                                    |                                                                                                    |                           |                       |       |                           |
|                                                                                                    |                                                                                                    |                           |                       |       |                           |
| Project Options Slide Options                                                                                    | Preview EII duration: 8.0                                                                                                    | Tools                     |                       |       |                           |

# **Opacity and Blur**

• The Illustration shows Main Image used as a Background Image at 100% Opacity and Zero Blur

| M Project1 - PTE AV Studio Pro - S | lide 1 of 1                    |                          |                        |                                                         | – 🗆 X        |
|------------------------------------|--------------------------------|--------------------------|------------------------|---------------------------------------------------------|--------------|
| 🛒 M 🗔 🚥 '                          | Т 🔳 🖼   5 с                    | 🕨 🐰 💼                    | 🗙 🛛 📰 👻 Auto 💌         |                                                         | Close        |
|                                    |                                |                          | * Properties           | Anima                                                   | ation        |
|                                    |                                |                          |                        |                                                         |              |
|                                    |                                |                          | Zoom (%)               |                                                         | add modifier |
|                                    |                                | C. P. Cont               | X 100                  | Y 100 000 10                                            | 0%           |
|                                    |                                | 150 mar march and        | Rotate                 |                                                         | add modifier |
|                                    |                                |                          | C 0                    |                                                         |              |
|                                    |                                |                          | Center                 |                                                         | add modifier |
|                                    |                                |                          | X 0                    | Y 0                                                     |              |
| Schennike Law 198                  |                                | T ET                     | ✓ Framing              |                                                         | add modifier |
|                                    | The share of the second second |                          | S 100                  | X 0 Y 0                                                 |              |
| AL ACCOUNT                         |                                |                          | Opacity                |                                                         | add modifier |
|                                    |                                | GREEPANIES, MUSIC        | A 100                  |                                                         | -            |
|                                    |                                |                          |                        |                                                         | add modifier |
| •                                  |                                |                          |                        |                                                         |              |
|                                    | 0.000                          |                          |                        |                                                         |              |
| 750_4188-HDR-Pano-1080             | 0.000                          |                          | 50_4188-HDR-Pano-108   | 0                                                       |              |
|                                    |                                |                          |                        | <ul> <li>Splitter for background objects ———</li> </ul> |              |
|                                    |                                |                          | 750_4188-HDR-Pano-1080 | 0                                                       |              |
|                                    |                                |                          |                        |                                                         |              |
| Project Options Slide Op           | otions 🛛 🔽 Preview 🛛 🖅         | Full duration: 8.0 Tools |                        |                                                         |              |

• The following Illustration shows the same Background Image with reduced Opacity and a little

#### Blur

| Project1 - PTE AV Studio Pro - Slide 1 of 1                    |                       |                                                                                                    | - 🗆 X        |
|----------------------------------------------------------------|-----------------------|----------------------------------------------------------------------------------------------------|--------------|
| 🛒 M 🖂 📼 T 🔳 🖼 👌 🕐 🛤 👗 🛍                                        | 🗙 🛛 📰 👻 Auto 💌        | <b>ب</b> ۱                                                                                                    | Close        |
|                                                                | * Properties          | Animation                                                                                                    | ۱            |
|                                                                |                       |                                                                                                    | ^            |
|                                                                | Zoom (%)              |                                                                                                    | add modifier |
|                                                                | X 100                 | Y 100 ••• 100%                                                                                                  |              |
|                                                                | Rotate                |                                                                                                    | add modifier |
|                                                                |                       |                                                                                                    | adu modiller |
|                                                                |                       |                                                                                                    |              |
|                                                                | Center                |                                                                                                    | add modifier |
|                                                                | × [0]                 | Y 0                                                                                                    |              |
|                                                                | Framing               |                                                                                                    | add modifier |
|                                                                | S 100                 | X 0 Y 0                                                                                                    |              |
|                                                                | ☑ Opacity             |                                                                                                    | add modifier |
|                                                                | A 51                  |                                                                                                    | -            |
|                                                                |                       |                                                                                                    |              |
| ( )                                                            |                       | is a second second second second second second second second second second second second second second second s | add modifier |
|                                                                | R [29                 |                                                                                                    |              |
| 750_4188-HDR-Pano-1080 0.000                                   | 50_4188-HDR-Pano-1080 | D                                                                                                    |              |
|                                                                |                       | <ul> <li>Splitter for background objects ————</li> </ul>                                                        |              |
|                                                                | 2014188-HDR-Pano-1080 | 0                                                                                                    |              |
|                                                                |                       |                                                                                                    |              |
| Project Options Slide Options Preview Full duration: 8.0 Tools | ]                     |                                                                                                    |              |

- Choosing Gauss Extended in Properties/Blur Mode prevents the vignetting effect which happens with Gauss Blur in a full screen image
- Additional controls are offered for Directional and Bokeh Blur Modes
- D controls the Direction of the Blur
- B controls the intensity of the Bokeh Blur

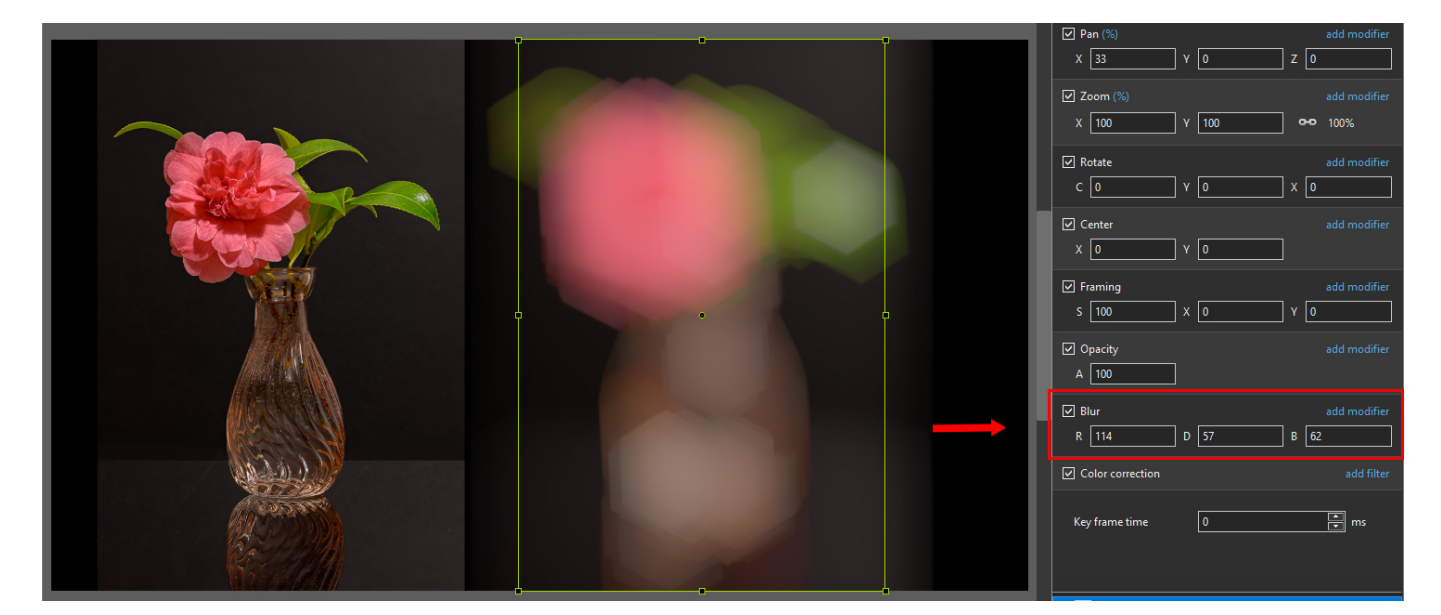

#### Modifiers

- Modifiers can be applied to an Animation of an Object / Image between two Key Frames
- The Modifier is applied to the first Key Fame of a pair of Key Frames defining the animation
- Click on "Add Modifier"

| ✓ Pan (%)  |       | add r          | nodifier |
|------------|-------|----------------|----------|
| x 0        | Υ 0   | z o            |          |
| 🗹 Zoom (%) |       | add r          | nodifier |
| X 100      | Y 100 | <b>ee</b> 100% |          |
| 🗹 Rotate   |       | add r          | nodifier |
| C 0        | Υ 0   | X 0            |          |
| 🗹 Center   |       | add r          | nodifier |
| X 0        | Υ 0   |                |          |
| 🗹 Framing  |       | add r          | nodifier |
| S 100      | X 0   | Υ 0            |          |
| 🗹 Opacity  |       | add r          | nodifier |
| A 100      | ]     |                |          |
| 🗹 Blur     |       | add r          | nodifier |
| R 0        |       |                |          |

• The drop-down shows a number of options, the first being Animation Speed

| Accelerate | Animation speed | > |
|------------|-----------------|---|
| Slow down  | Smooth Move     |   |
| Smooth     | Pan.X           | > |
| custom     | Pan.Y           | > |
|            | Pan.Z           | > |

- Acceleration the animation starts "slowly" and builds up to a maximum
- Slow Down the animation starts at maximum speed and finishes smoothly
- Smooth Starts an ends smoothly, with the maximum speed in the middle
- Custom Linear Acceleration to the Middle of the animation and Linear Deceleration to the finish a starting point for a Custom Setting

| ✓ Animation speed: Accelerate                     | ۰.                          |
|---------------------------------------------------|-----------------------------|
| Accel. time (%)                                   | 56                          |
| Decel. time (%)                                   | 1                           |
| Start speed                                       | 0                           |
| Final speed                                       | 0                           |
| ✓ Animation speed: Slow down                      | ¢-                          |
| Accel. time (%)                                   | 1                           |
| Decel. time (%)                                   | 56                          |
| Start speed                                       | 0                           |
| Final speed                                       | 0                           |
| ✓ Animation speed: Smooth                         | ٥.                          |
| Accel. time (%)                                   | 26                          |
| Decel. time (%)                                   | 26                          |
| Start speed                                       | 0                           |
| Final speed                                       | 0                           |
| ✓ Animation speed                                 | ۰-                          |
|                                                   |                             |
| Accel. time (%)                                   | 50                          |
| Accel. time (%)<br>Decel. time (%)                | 50                          |
| Accel. time (%)<br>Decel. time (%)<br>Start speed | 50           50           0 |

#### **Smooth Move**

- To use the Smooth Move modifier it is necessary to have at least 3 keyframes and apply this modifier to the middle keyframe.
- It creates a Bezier curve for the motion.

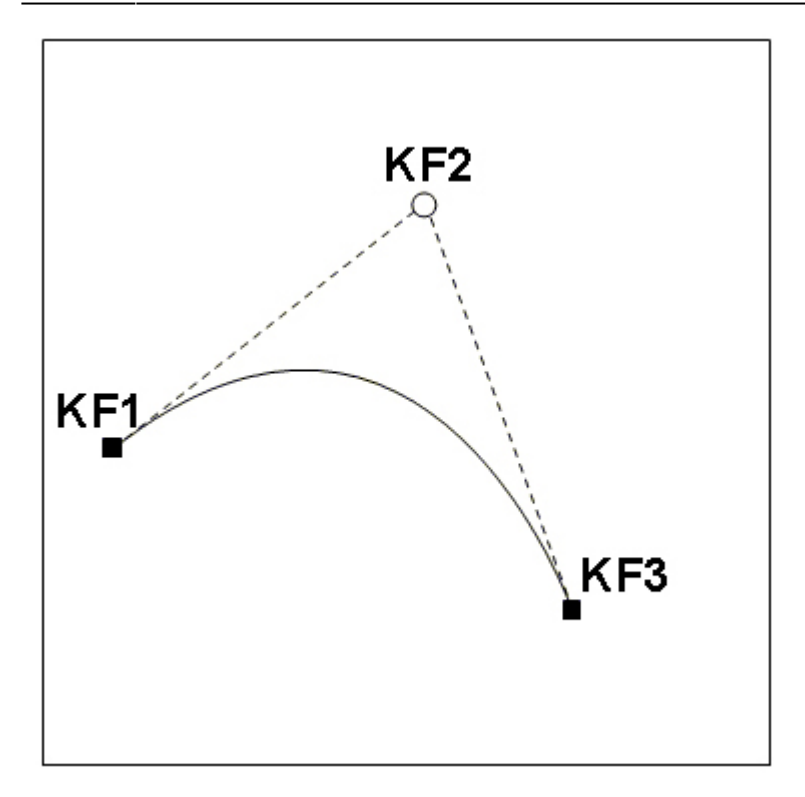

## Pan X; PanY; Pan Z

- Pan, Zoom, Rotate etc all have a set of modifiers labelled:
  - Oscillation
  - Jumping
  - Ping Pong
  - $\circ ~ \text{Shift}$

|             | Animation speed<br>Smooth Move | > |
|-------------|--------------------------------|---|
| Oscillation | Pan.X                          | > |
| Jumping     | Pan.Y                          | > |
| Ping pong   | Pan.Z                          | > |
| Shift       |                                |   |

• The following Video demonstrates the various Modifiers

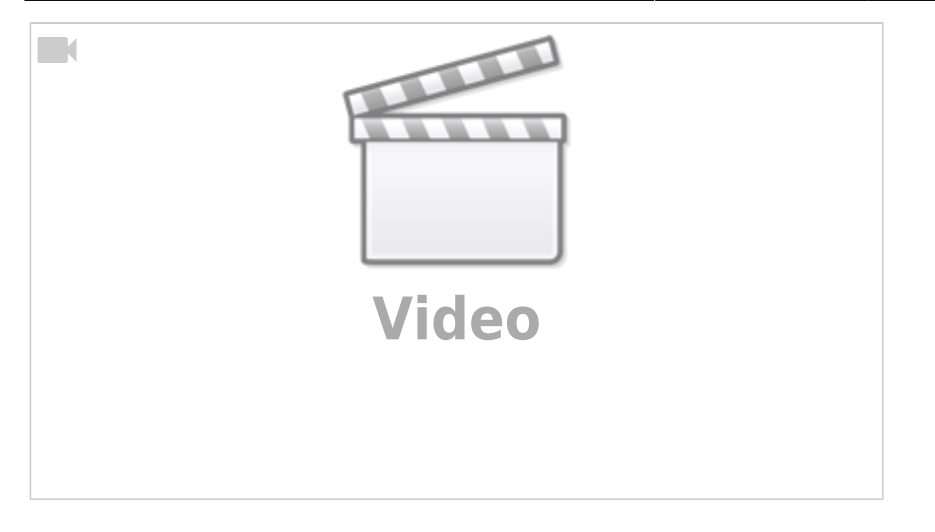

### **Colour Correction**

• Click on "Add Filter" to display a list of available Colour Correction Adjustments:

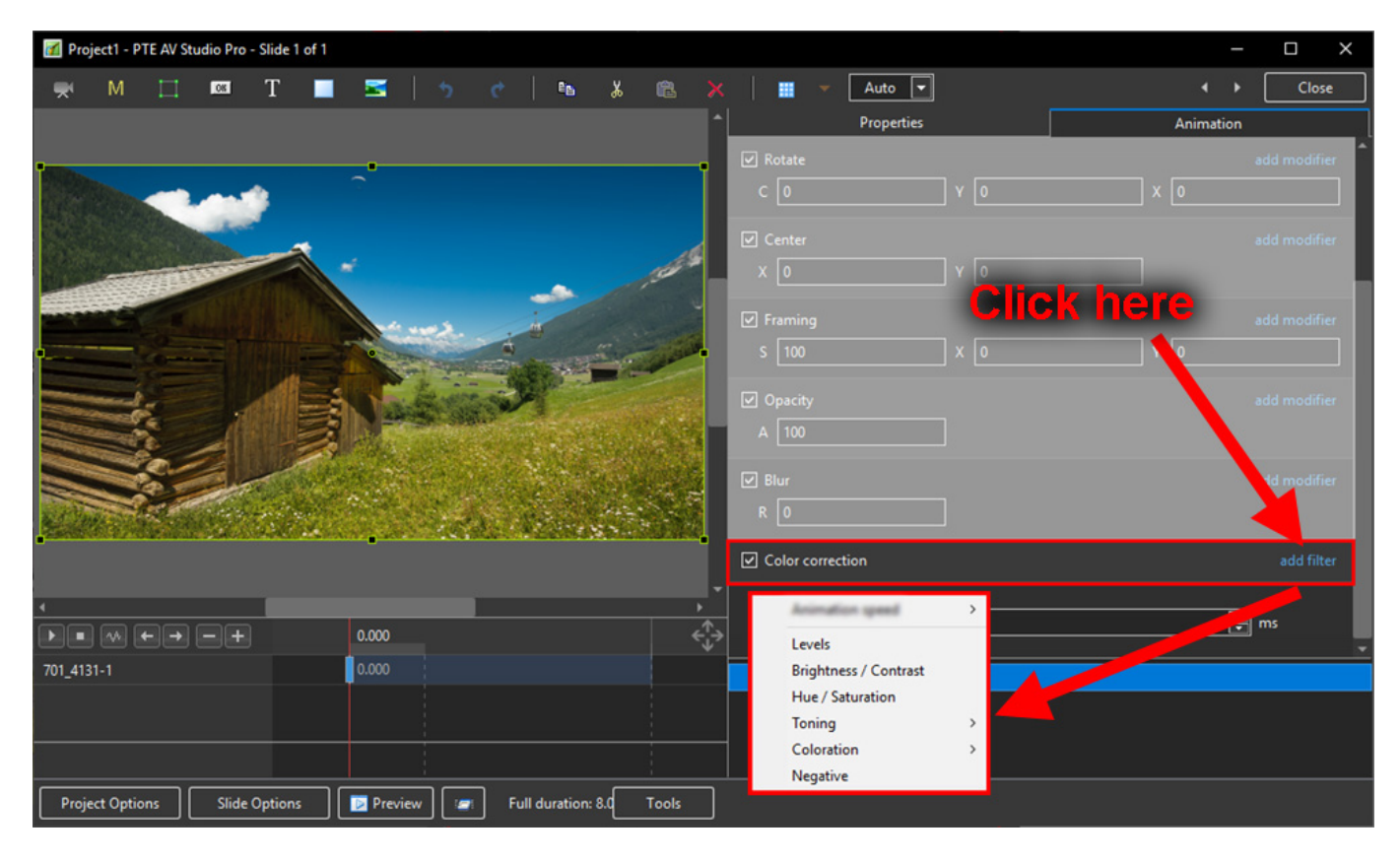

The available Adjustments are:

- Levels
- Brightness / Contrast
- Hue / Saturation
- Toning
- Colouration
- Negative

### Levels

• The Adjustments:

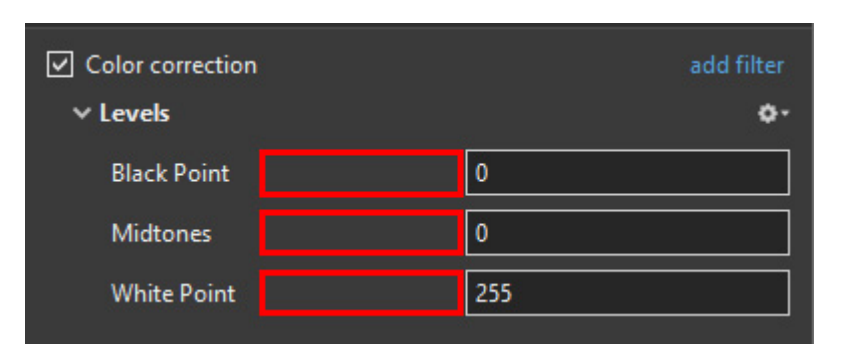

- Click and drag within the area outlined to the Left and / or Right to change the value of the adjustment
- Values can be entered directly via the keyboard
- Increasing the Black Point and decreasing he White Point will apply Contrast to the Object / Image
- · Increasing / Decreasing the Midtones will Lighten / Darken the Object / Image

#### **Brightness / Contrast**

• The Adjustments:

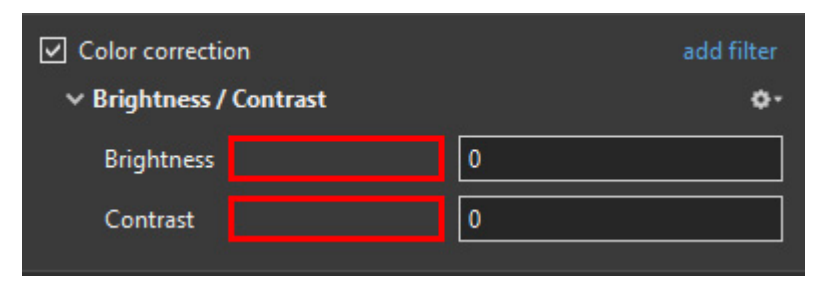

- Click and drag within the area outlined to the Left and / or Right to change the value of the adjustment
- Values can be entered directly via the keyboard
- Drag to the Left / Right to Decrease / Increase Brightness
- Drag to the Left / Right to Decrease / Increase Contrast

#### Hue / Saturation

• The Adjustments:

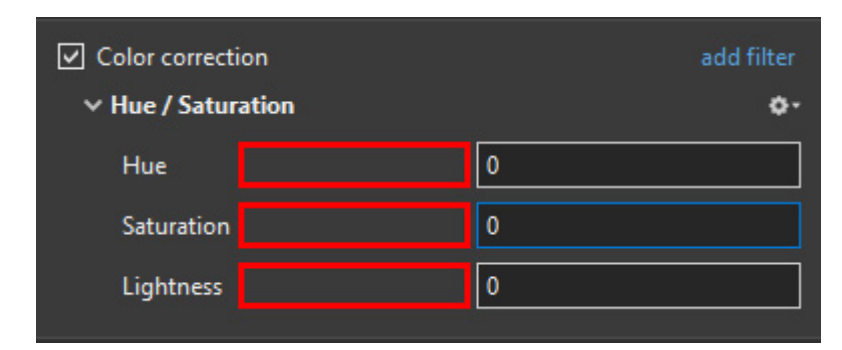

- Click and drag within the area outlined to the Left and / or Right to change the value of the adjustment
- Values can be entered directly via the keyboard
- Drag to the Left / Right to change the Hue
- Drag to the Left / Right to Desaturate / Saturate the Object / Image
- Drag to the Left / Right to Darken / Lighten the Object / Image

### Toning

- The Adjustments:
- Choose from Grayscale, Sepia or Cyan

| Color correct | ion<br>Iyscale | add filter |
|---------------|----------------|------------|
| Color         |                |            |
| Amount        |                | 100        |

- Click and drag within the area outlined to the Left and / or Right to change the value of the adjustment
- Values can be entered directly via the keyboard
- Click on the Colour /Grayscale to open the Choose Colour Box and change the Tone
- Drag the Amount Slider to the Left to Decrease the Effect

## Colouration

- The Adjustments:
- Choose from Red, Green or Blue

| <ul> <li>Color correction</li> <li>Coloration</li> </ul> | add filter |
|----------------------------------------------------------|------------|
| Color                                                    |            |
| Amount                                                   | 100        |

- Click and drag within the area outlined to the Left and / or Right to change the value of the adjustment
- Values can be entered directly via the keyboard
- Click on the Colour to open the Choose Colour Box and change the Tone
- Drag the Amount Slider to the Left to Decrease the Effect

#### Negative

- No Adjustments
- Creates a Negative version of the Object / Image
- Combine with Grayscale Toning or Desaturation to make a Black and White Negative from a

Colour Image

• Can also be used for "Inverting a Mask" (with "Convert to Alpha Image" unticked)

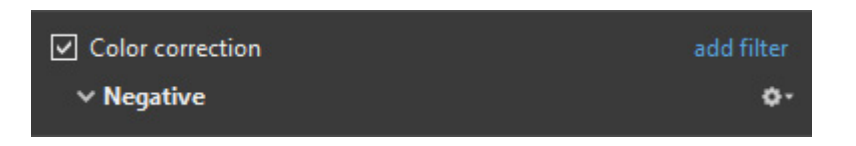

#### **Key-frame Time**

· Allows for precise positioning of Key-Frames

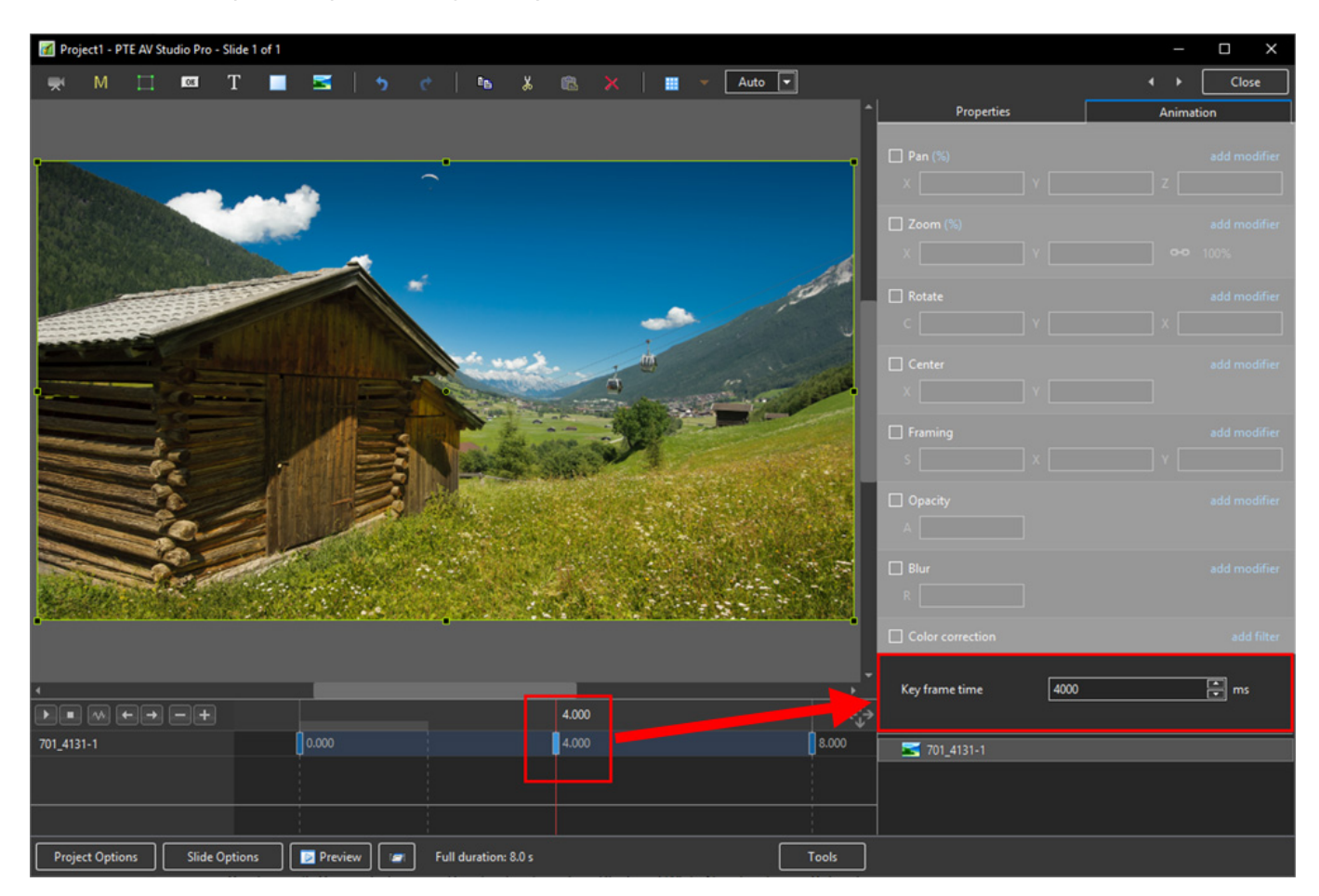

#### **Colour Correction**

• Click on "Add Filter" to display a list of available Colour Correction Adjustments:

| Project1 - PTE AV Studio Pro - Slide 1 of 1 |                               |                       |         | - 🗆 X                     |
|---------------------------------------------|-------------------------------|-----------------------|---------|---------------------------|
| 🛒 M 🖂 📼 T 🔳 🚟                               | 🤧 🕐   🖦 👗 🛍 🔅                 | 🗙 🛛 📰 🔻 🗛 🔽           |         | <ul> <li>Close</li> </ul> |
|                                             |                               | Properties            |         | Animation                 |
|                                             |                               | 🗸 Rotate              |         | add modifier              |
|                                             |                               | C 0                   | Y 0     | x 0                       |
|                                             |                               | Center                |         | add modifier              |
| *                                           | 1018                          | X 0                   |         |                           |
|                                             |                               |                       | Click h | ere add modifier          |
|                                             |                               | s 100                 |         |                           |
|                                             |                               |                       |         |                           |
|                                             |                               | Opacity               |         | add modifier              |
|                                             |                               | A [100                |         |                           |
|                                             | Planter Parkara               | ☑ Blur                |         | 1d modifier               |
| State State State                           | Service and the               | R 0                   |         |                           |
|                                             |                               | Color correction      |         | add filter                |
| 4                                           |                               | -                     |         |                           |
|                                             |                               |                       |         |                           |
| 701_4131-1 0.000                            |                               | Brightness / Contrast |         | · · · ·                   |
|                                             |                               | Hue / Saturation      |         |                           |
|                                             |                               | Toning                | >       |                           |
|                                             |                               | Negative              |         |                           |
| Project Options Slide Options               | ew 🖅 Full duration: 8.0 Tools |                       |         |                           |

The available Adjustments are:

- Levels
- Brightness / Contrast
- Hue / Saturation
- Toning
- Colouration
- Negative

#### Levels

• The Adjustments:

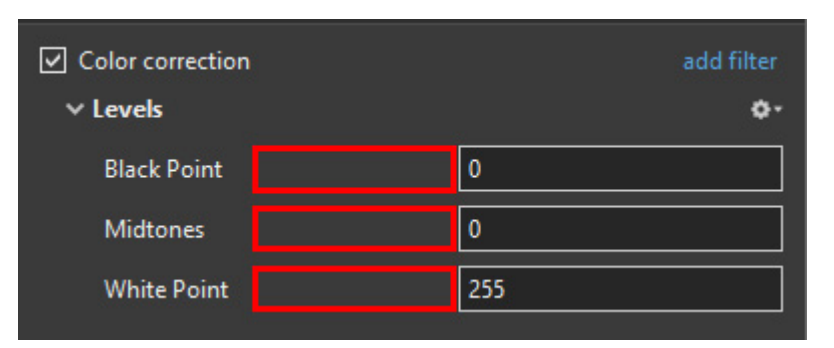

- Click and drag within the area outlined to the Left and / or Right to change the value of the adjustment
- Values can be entered directly via the keyboard
- Increasing the Black Point and decreasing he White Point will apply Contrast to the Object / Image
- Increasing / Decreasing the Midtones will Lighten / Darken the Object / Image

## **Brightness / Contrast**

• The Adjustments:

| <ul> <li>Color correction</li> <li>Brightness / Contrast</li> </ul> |  | add filter |
|---------------------------------------------------------------------|--|------------|
| Brightness                                                          |  | 0          |
| Contrast                                                            |  | 0          |

- Click and drag within the area outlined to the Left and / or Right to change the value of the adjustment
- Values can be entered directly via the keyboard
- Drag to the Left / Right to Decrease / Increase Brightness
- Drag to the Left / Right to Decrease / Increase Contrast

#### Hue / Saturation

• The Adjustments:

| Color correction   |  | add filter |
|--------------------|--|------------|
| ✓ Hue / Saturation |  | ۰-         |
| Hue                |  | 0          |
| Saturation         |  | 0          |
| Lightness          |  | 0          |

- Click and drag within the area outlined to the Left and / or Right to change the value of the adjustment
- Values can be entered directly via the keyboard
- Drag to the Left / Right to change the Hue
- Drag to the Left / Right to Desaturate / Saturate the Object / Image
- Drag to the Left / Right to Darken / Lighten the Object / Image

## Toning

- The Adjustments:
- Choose from Grayscale, Sepia or Cyan

| <ul> <li>Color correction</li> <li>Toning: Grayscale</li> </ul> | add filter |
|-----------------------------------------------------------------|------------|
| Color                                                           |            |
| Amount                                                          | 100        |

- Click and drag within the area outlined to the Left and / or Right to change the value of the adjustment
- Values can be entered directly via the keyboard
- Click on the Colour /Grayscale to open the Choose Colour Box and change the Tone
- Drag the Amount Slider to the Left to Decrease the Effect

#### Colouration

- The Adjustments:
- Choose from Red, Green or Blue

| <ul> <li>Color correction</li> <li>Coloration</li> </ul> | add filter |
|----------------------------------------------------------|------------|
| Color                                                    |            |
| Amount                                                   | 100        |

- Click and drag within the area outlined to the Left and / or Right to change the value of the adjustment
- · Values can be entered directly via the keyboard
- Click on the Colour to open the Choose Colour Box and change the Tone
- Drag the Amount Slider to the Left to Decrease the Effect

#### Negative

- No Adjustments
- Creates a Negative version of the Object / Image
- Combine with Grayscale Toning or Desaturation to make a Black and White Negative from a Colour Image
- Can also be used for "Inverting a Mask" (with "Convert to Alpha Image" unticked)

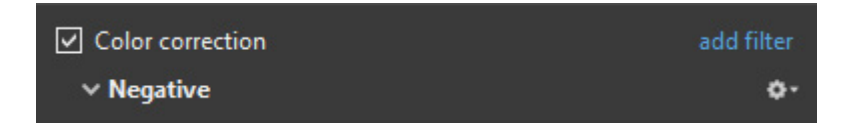

#### **Key-frame Time**

• Allows for precise positioning of Key-Frames

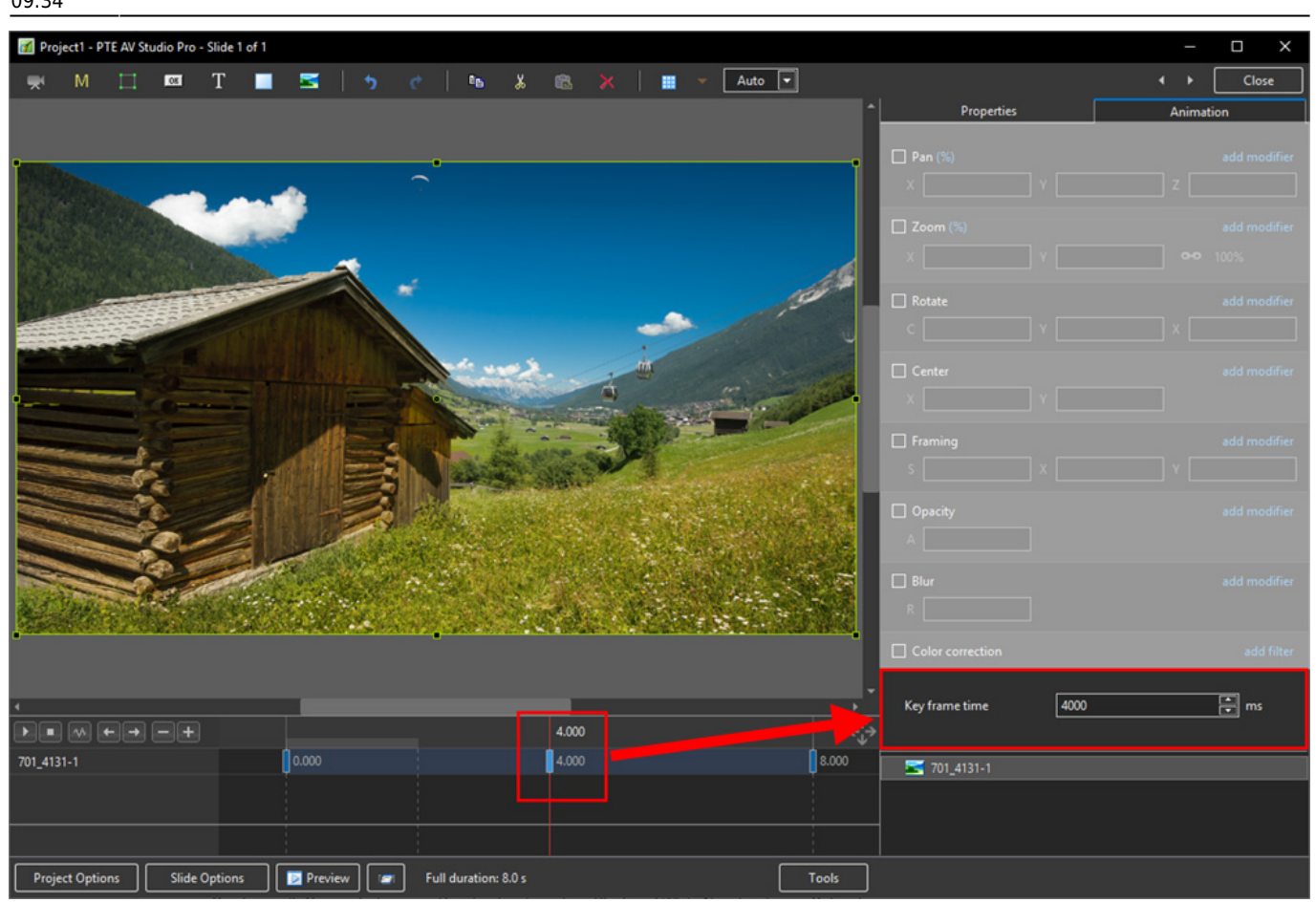

From: https://docs.pteavstudio.com/ - **PTE AV Studio** 

Permanent link: https://docs.pteavstudio.com/en-us/11.0/objectsandanimation\_1/animation\_tab

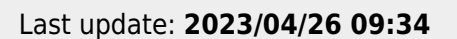

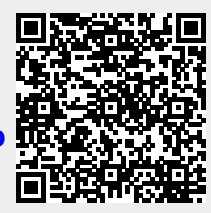